# 01 - Slicing using Slic3r Prusa Edition

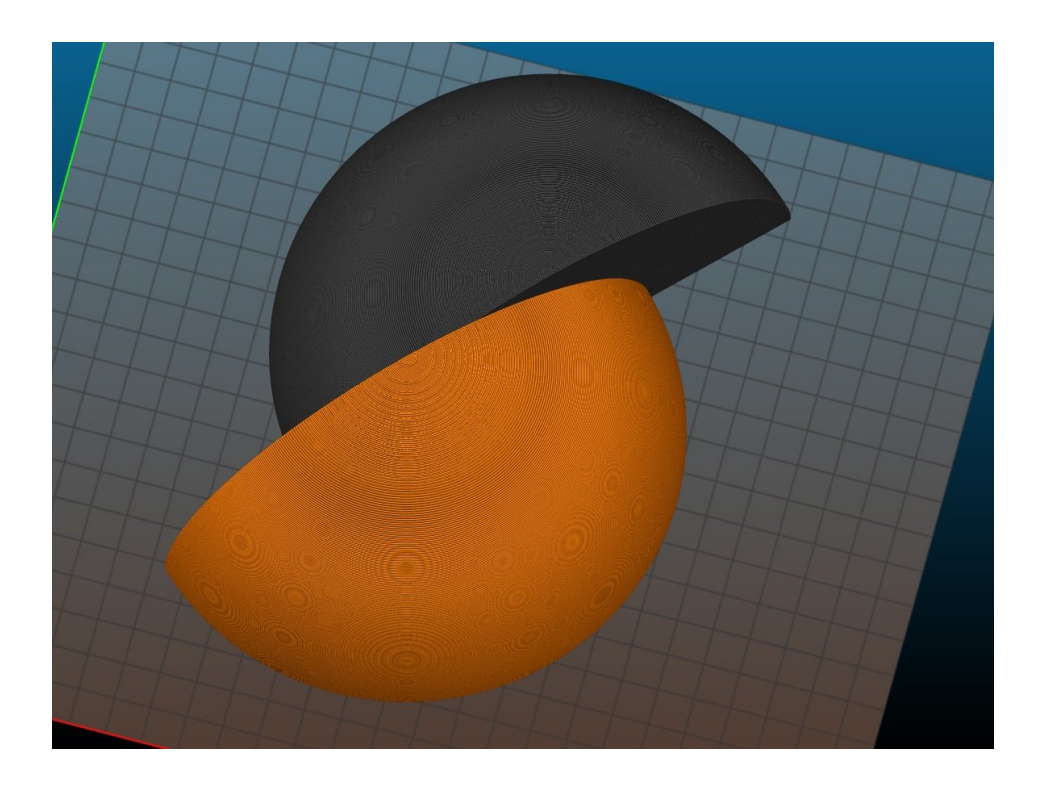

# Step 1 — Load Slic3r Prusa Edition

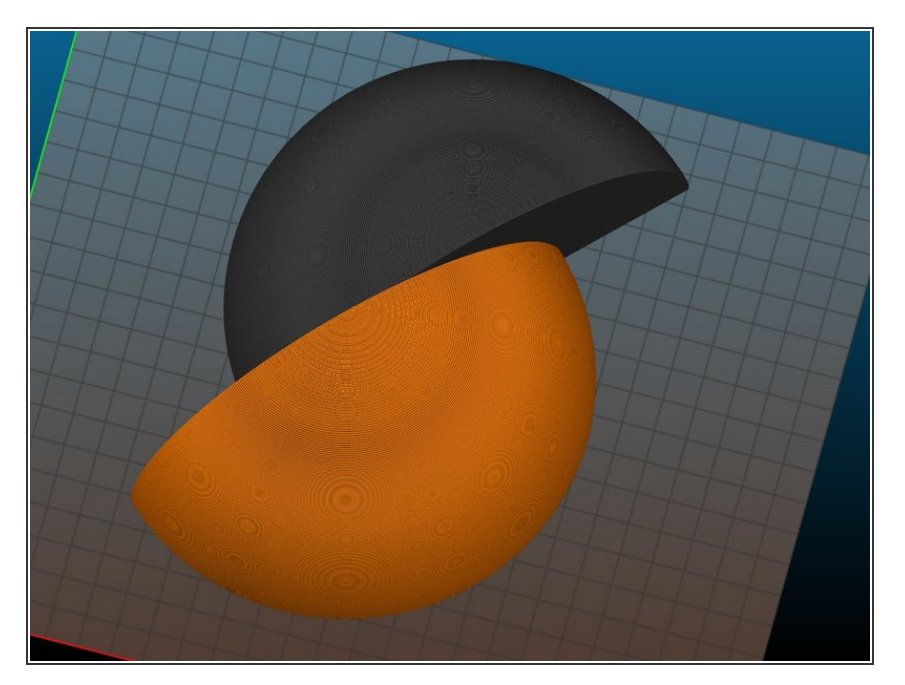

 You can also download slic3r to use on your own computer here: <u>https://www.prusa3d.com/drivers/</u>

# Step 2 — Import your STL file

| 🔮 SliCir Prusa Edition - 1.30,1-prusa3d-win64                                                               | ×                                                                                                    | Choose one or more                                                                                                    | Files ISTI ///BI/AME/PBIISA)-                                                                                                    |                                                                                                    |                                                                                                    | ×                                                                                                    |
|----------------------------------------------------------------------------------------------------|----------------------------------------------------------------------------------------------------|----------------------------------------------------------------------------------------------------|----------------------------------------------------------------------------------------------------|----------------------------------------------------------------------------------------------------|----------------------------------------------------------------------------------------------------|----------------------------------------------------------------------------------------------------|
| Free Object Window View Help                                                                                |                                                                                                    |                                                                                                    | nes (sr.) objynn yr rosyj.                                                                                                    |                                                                                                    |                                                                                                    |                                                                                                    |
| Add Delete Delete Delete all Address Printer Settings                                                       | tinns. Laver edition                                                                                                    | $\leftrightarrow$ $\rightarrow$ $\checkmark$ $\checkmark$ $\checkmark$                                                                                                    | This PC > Downloads                                                                                                    | ~ ©                                                                                                    | Search Downloa                                                                                                    | ds ,0                                                                                                    |
|                                                                                                    |                                                                                                    | Organize 👻 New f                                                                                                    | folder                                                                                                    |                                                                                                    | 1                                                                                                    | H • 🗆 👔                                                                                                    |
|                                                                                                    | Print Etrange ( ) 6.15mm OF 1000L RK3 ( )<br>Filament ( )<br>Printe: Original Prusa 30 MC3 ( )<br>Drigond Prusa 30 MC3 ( )<br>Drigond STL ( )<br>Silven row ( )<br>Scale ( ) | <ul> <li>OneDrive</li> <li>This PC</li> <li>30 Objects</li> <li>A360 Drive</li> <li>Desktop</li> <li>Decuments</li> <li>Downloads</li> <li>Music</li> <li>Pictures</li> <li>Videos</li> <li>OS (C:)</li> </ul> | install     32_64     D20_box5_bas_stal     D20_box5_tor_Att     top (1).stt     AppleWatchStand.stt     Perception_Keys_v3.stt     knob2_stt     cap.stt     top.stt | Date           4/18/2016 9:09 PM           4/18/2016 5:59 PM           4/21/2018 3:18 PM           4/21/2018 3:18 PM           4/21/2018 2:48 PM           4/21/2018 2:47 PM           4/19/2018 4:53 PM           4/18/2018 5:27 PM           4/18/2018 5:00 PM           4/7/2018 7:50 PM           4/7/2018 6:48 PM           4/7/2018 6:50 PM | Type<br>File folder<br>File folder<br>3D Object<br>3D Object<br>3D Object<br>3D Object<br>3D Object<br>3D Object<br>3D Object<br>3D Object<br>3D Object | No preview<br>available.                                                                                                    |
|                                                                                                    | Info<br>Size: Volume:                                                                                                    | Makeria de                                                                                                    |                                                                                                    |                                                                                                    |                                                                                                    |                                                                                                    |
|                                                                                                    | Facets: Materials:                                                                                                    | FI                                                                                                    | ie name: U20_box_5_base.sti                                                                                                    |                                                                                                    | Known files (*.                                                                                                    | , .ooj, .amt, * V                                                                                                    |
| 30 ZD Preview Layers                                                                                        | Manifold:                                                                                                    |                                                                                                    |                                                                                                    |                                                                                                    | <u>O</u> pen                                                                                                    | Cancel                                                                                                    |
| (τετικόη λ.αλ. η γκαλασιντικήν - η enformer το sines τον αρμακία af πτρ2/ github.com pr03630 β163//receives |                                                                                                    | 10                                                                                                    |                                                                                                    |                                                                                                    |                                                                                                    | , in the second second se |

- Click Add on the button bar
- Locate your STL file
- Click Open to insert it onto the build platform.

#### Step 3 — Move and orient your model

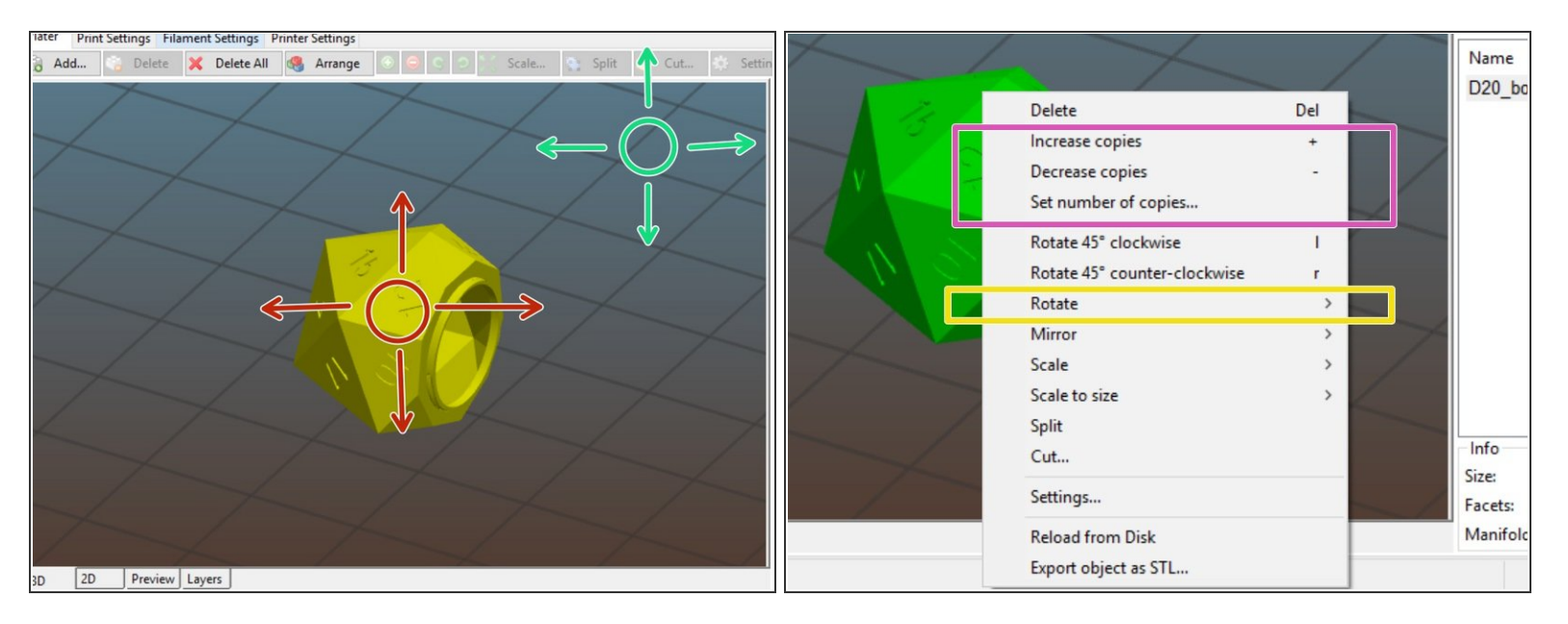

- Click and drag the inserted model to move it on the build platform (the model will stay locked to the platform in the Z direction)
- Click and drag in the empty space to orbit your viewport.
- Right click and select "Rotate" to rotate your object onto the build platform.
- You can also add/remove copies of your object from the right click menu. (Note, if "Auto Arrange" isn't selected in Preferences, you'll need to move your copied models around on the bed).
- (i) Use the scroll wheel on your mouse to zoom in and out
- (i) Middle click and drag to pan the viewport.

## Step 4 — Adjust plater settings

| Print settings: | 🚳 🔒 0.20mm OUALITY MK3    | ~ | Print settings: | 🌼 🔒 0.20mm QUALITY MK3                    | ~ |
|-----------------|---------------------------|---|-----------------|-------------------------------------------|---|
| Filament:       | Prusament PLA             | ~ | Filament:       | Prusament PLA                             | ~ |
| Printer:        | 💼 🔒 Original Prusa i3 MK3 | ~ | Printer:        | 💼 🔒 Original Prusa i3 MK3                 | ~ |
| Fill density:   | 15%                       | ~ | Fill density:   | 15%                                       | ~ |
| Support:        | None                      | ~ | Support:        | None                                      | ~ |
| Brim:           |                           |   | Brim:           | Support on build plate only<br>Everywhere |   |
|                 |                           |   |                 |                                           |   |

Ensure the Print Settings, Filament, and Printer dropdown menus match the picture shown.

Set the desired fill density for your print.

Most jobs can be printed at 15-20%. Bear in mind, the greater your fill density, the longer your print will take!

If your print job includes any overhang, set your desired support settings.

## Step 5 — Slice and export G-code

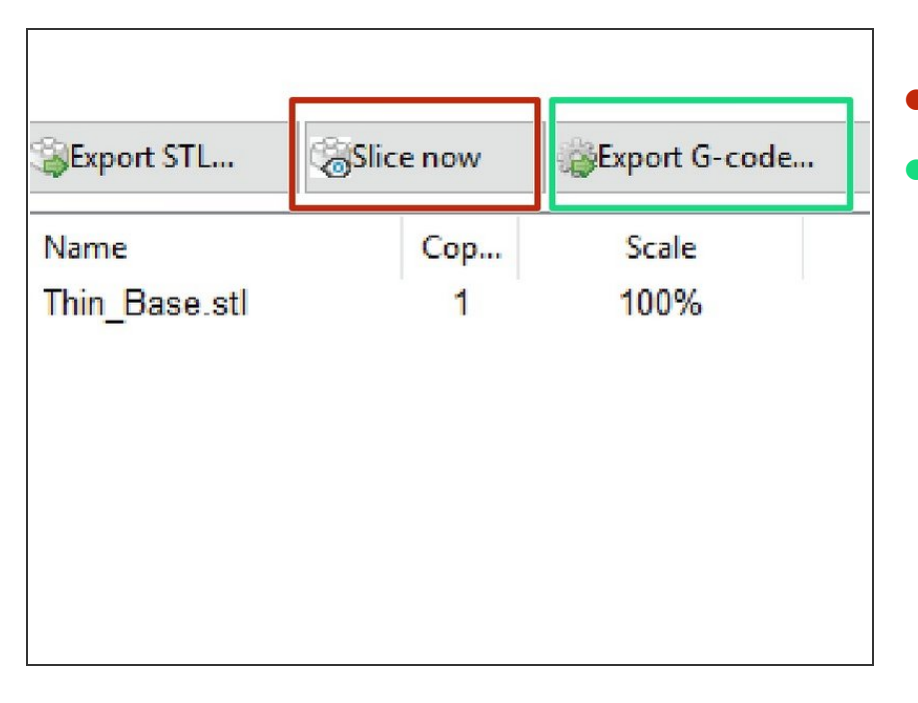

- Click "Slice now" to prepare your file for export.
- Click "Export G-code" to save your file in your desired location.